## Instrukcja pobierania historii płatności zaliczek PIT w Moim ING

1. Zaloguj się do Mojego ING

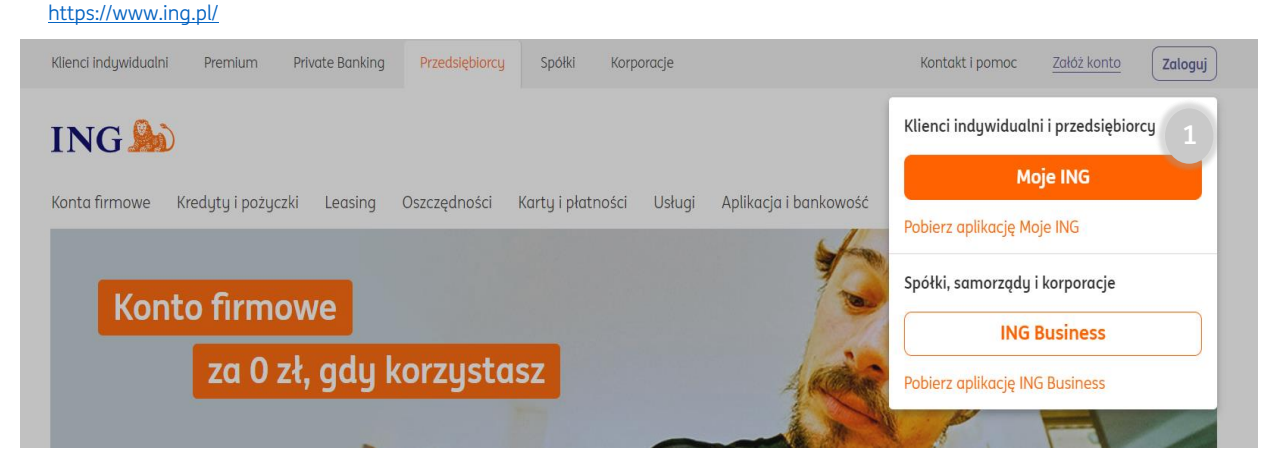

1A. W sytuacji, kiedy posiadasz również konto osobiste w Moim ING - pamiętaj przełącz się na konto firmowe

| Moje ING                                                                                                    | 🥺 Pomoc i kontakt 🛛 🤌 Powiadomienia 🔹                                                  | Przedsiębiorstwo 🔺 Wyloguj                                                                                                |
|----------------------------------------------------------------------------------------------------|----------------------------------------------------------------------------------------|----------------------------------------------------------------------------------------------------|
| <b>Start</b> Historia Przelewy Usługi Oferta ING                                                                                                    | <b>D</b> (                                                                             | •                                                                                                    |
| Finanse firmowe     0,00 PLN >                                                                                                    | Przeds<br>Osobiste                                                                     | iębiorstwo<br>IA<br>Firmowe                                                                                               |
| 2. Przejdź do zakładki Historia                                                                                                    |                                                                                        |                                                                                                    |
| <b>Start</b> Historia Przelewy Usługi Oferta ING                                                                                                    | 🤗 Pomoc i kontakt 🛛 🤌 Powiadomienia 🚦                                                  | Przedsiębiorstwo 💌 Wyloguj                                                                                                |
| Finanse firmowe                                                                                                    |                                                                                        | Zaplanowane                                                                                                    |
| 0,00 PLN ><br>Konta<br>0,00 PLN<br>Oszczędności<br>0,00 PLN<br>0,00 PLN<br>0,00 PLN<br>0,00 PLN                                                                                       | Karty, płatności Dodaj                                                                 | Nie masz zaplanowanych transakcji w tym<br>miesiącu.<br>Zaplanuj nową płatność<br>lub zmień ustawienia filtra<br>Historia |
| 3. Wybierz z kalendarza okres od 01.01 poprzedniego r                                                                                                    | oku do 31.01 bieżącego roku <ul> <li>Pomoc i kontakt</li> <li>Powiadomienia</li> </ul> | 😒 Przedsiębiorstwo 🔻 🛛 Wyloguj                                                                                            |
| Historia transakcji                                                                                                    |                                                                                        |                                                                                                    |
| Wszystkie konta     Ostatnie 90 dni       V Pokaż filtry     Pobierz historię da       Bieżący miesiąc (od 01.<br>Poprzedni miesiąc<br>Ostatnie 90 dni       Data     Opis transakcji | ▼ 3 Szukaj v<br>.11.2023 do teraz) Uznania ( ): Kwot                                   | v historii transakcji Q<br>PLN Obciążenia ( ): PLN<br>a Konto i saldo po transakcji                                       |

## Podgląd ustawienia okresu za pomocą kalendarza

| Moje ING                          |                      | 🤗 Pomoc i kontakt 🛛 🤌 Pov | wiadomienia 👌 Pr     | rzedsiębiorstwo 🔻 Wyloguj                |    |
|-----------------------------------|----------------------|---------------------------|----------------------|------------------------------------------|----|
| Start <b>Historia</b> Przelewy    | Usługi Oferta ING    |                           |                      |                                          |    |
| Historia transak                  | cji                  |                           |                      |                                          |    |
| Wszystkie konta 🔹                 | Wybierz z kalendarza | •                         | Szukaj w histo       | rii transakcji Q                         |    |
| 🗸 Pokaż filtry 📙 Pobierz historie | : do pliku           | ybierz zakres dat         | , <b>91</b> PLN<br>× | Obciążenia ( ): PL                       | .N |
| Data Opis transak                 | cji Od               | Do                        | vota H               | Konto i saldo po transakcji              |    |
| Wpłyv<br>📀                        | v 01.01.2022 🛱       | 31.01.2023                | PLN F                | Konto Direct dla Firmy w<br>PLN ~<br>PLN | ·  |

4. Ustaw filtr - Przelewy podatkowe i kliknij Zastosuj

## Historia transakcji

| Wszystkie konta 🗸 | 01.01.2022 - 31.01.2023 🔹                                                                                                    |                                                                                                    | Szukaj w historii transakcji                                        | Q        |
|-------------------|----------------------------------------------------------------------------------------------------|----------------------------------------------------------------------------------------------------|---------------------------------------------------------------------|----------|
| ∧ Ukryj filtry    | do pliku 🕒 Wyciągi                                                                                                    | Uznania ( ):                                                                                                    | PLN Obciążenia (                                                    | ): PLN   |
| Kwota od:         | 0,00                                                                                                    |                                                                                                    |                                                                     |          |
| Kwota do:         | 0,00                                                                                                    |                                                                                                    |                                                                     |          |
| Typy transakcji:  | 🖲 Wszystkie 🔿 Uznania 🔿 Ot                                                                                                    | ociążenia                                                                                                    |                                                                     |          |
| Pokaż:            | <ul> <li>Przelewy przychodzące</li> <li>Przelewy Split Payment</li> <li>Wpłaty/wypłaty gotówkowe</li> <li>Blokady dla transakcji kartą</li> <li>Przelewy do ZUS</li> <li>Wpływy z odsetek</li> </ul> | <ul> <li>Przelewy na r</li> <li>Bankomaty i</li> <li>Transakcje ka</li> <li>Opłaty, prowi</li> <li>Przelewy pod</li> </ul> | rachunki zewnętrzne<br>wpłatomaty<br>rtą<br>zje i odsetki<br>atkowe |          |
| Ukryj:            | Blokady i zwolnienia blokad<br>Ukryjemy wszystkie transakcje, które nie<br>zostały jeszcze zaksięgowane, ale mają<br>na saldo dostępne np.: blokada lub zwol<br>blokady dla transakcji kartą.        | e<br>wpływ<br>nienia                                                                                                    |                                                                     |          |
|                   |                                                                                                    |                                                                                                    | Wyczyść filtry                                                      | Zastosuj |

5. Tak wyfiltrowaną historię płatności należy pobrać Jeśli nie chcesz uwidaczniać salda konta firmowego możesz zaznaczyć checkbox "Ukryj saldo po transakcji na liście" przed jej pobraniem.

| Moje ING                            |                         |                               |                                                       | 🤨 Pomo                      | oc i kontakt                    | Powiadomi | enia 😒      | Przedsiębiorstwo 💌                     | Wyloguj |
|-------------------------------------|-------------------------|-------------------------------|-------------------------------------------------------|-----------------------------|---------------------------------|-----------|-------------|----------------------------------------|---------|
| Start Historia                      | Przelewy                | Usługi Of                     | erta ING                                              |                             |                                 |           |             |                                        |         |
| Historia t                          | ransakc                 | ji                            |                                                       |                             |                                 |           |             |                                        |         |
| Wszystkie konta                     | •                       | 01.01.2022 -                  | 31.01.2023                                            | •                           |                                 |           | Szukaj w hi | storii transakcji                      | Q       |
| Pokaż filtry     Przelewy podatkowe | Pobierz historię d<br>× | lo pliku<br>5                 | Pobierz I<br>Za okres: 01.                            | <b>1istori</b><br>01.2022 - | <b>ę do pliku</b><br>31.01.2023 | I         | : 0,00 PLM  | N Obciążenia ( ):                      | PLN     |
| Data                                | Opis transakcji         |                               | Format pliku:                                         | :                           |                                 |           | Kwota       | Konto i saldo po transako              | ji      |
|                                     | Wydatel<br>Urząd S      | k<br>Skarbowy Cent            | <ul> <li>○ CSV (Exce</li> <li>○ Ukryj sale</li> </ul> | ∍l)<br>do po tra            | nsakcji na liście               |           | 34,00 PLN   | Konto Direct dla Firmy w<br>PLN<br>PLN | ~       |
|                                     | (B) Wydate<br>Urząd S   | <sup>k</sup><br>Skarbowy Cent | _                                                     |                             | Anuluj                          | Pobierz   | 90,00 PLN   | Konto Direct dla Firmy w<br>PLN        | ~       |

6. Zapisany plik przekaż do swojej księgowej w aplikacji ING Księgowość wraz z pozostałymi dokumentami niezbędnymi do rozliczenia deklaracji PIT